# ขั้นตอนการขอใช้รถยานยนต์-ส่วนกลาง

ในการขออนุมัติไปราชการบางครั้ง รถราชการภายในคณะฯ อาจไม่เพียงพอในการให้บริการ เลขานุการหรือเจ้าหน้าที่ผู้ให้บริการ จะดำเนินการขอรถจากหน่วยงานต่าง ๆ รวมถึงงานยานยนต์ส่วนกลาง ซึ่งมีระบบการจองรถแบบออนไลน์ และแจ้งผลผ่านระบบ มีความสะดวกและรวดเร็ว และมีระบบประเมิน การให้บริการแบบออนไลน์เพื่อปรับปรุงการให้บริการ มีรายละเอียดดังนี้

- 1. เข้าลิงค์ เว็บไซส์ของกองกลาง <u>https://center.msu.ac.th/</u>
- 2. เลือกเมนู <u>การบริการของหน่วยงาน</u> เลือกเมนู <u>ระบบจองยานพาหนะ</u>
- 3. เข้าสู่ระบบโดย UserName และ PassWord ที่ใช้ดูเงินเดือน
- เลือกเมนู <u>กรอกข้อมูลเพื่อขอใช้รถ</u> เลือกหน่วยงานที่ต้องการขอใช้รถ = <u>สำนักงานอธิการบดี</u>
- 5. เมื่อกรอกครบแล้วเลือกเมนู ส่งคำขอใช้รถยนต์ 🛛 🕫 ส่งคำขอใช้รถยนต์
- 6. จากนั้นสามารถตรวจสอบสถานะ การจองรถได้ทีเมนู การขอใช้รถของคุณ
- เมื่อได้รับการอนุมัติแล้ว สถานะจะขึ้นว่า อนุมัติ และจะมีเจ้าหน้าที่โทรมาแจ้งหมายเลขโทรศัพท์ ติดต่อพนักงานขับรถที่รับผิดชอบ

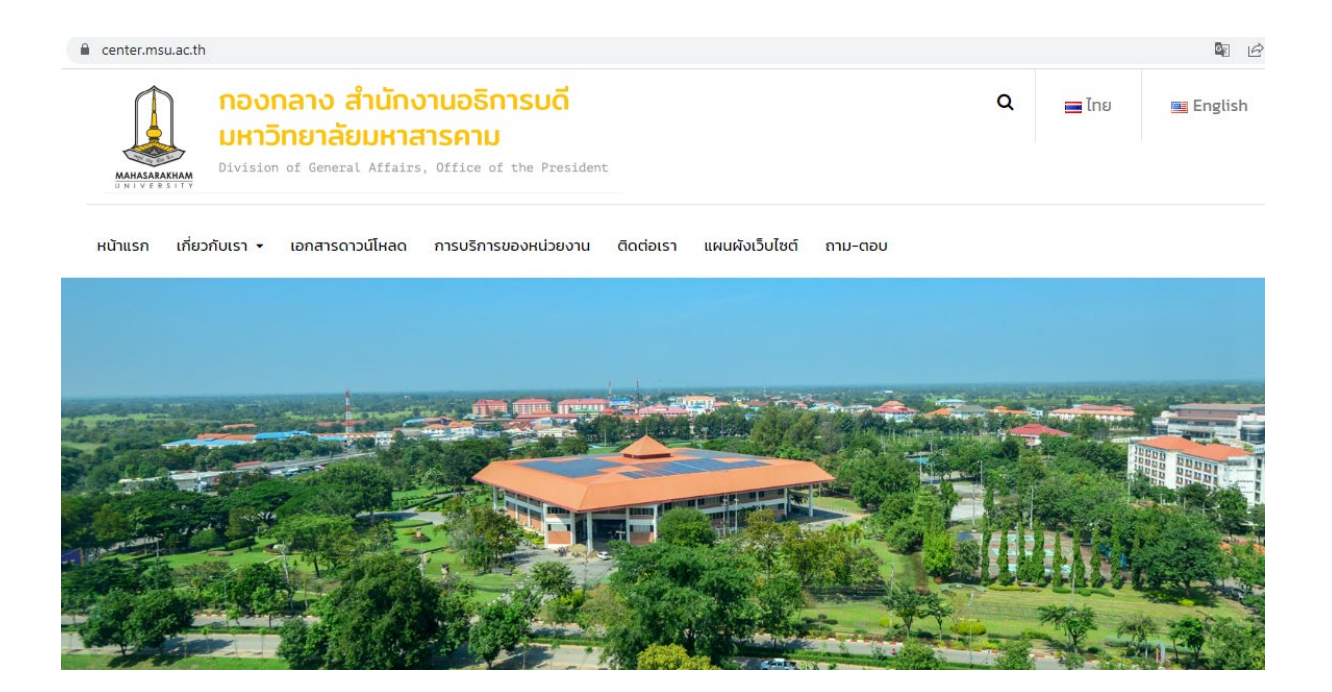

### 2.

center.msu.ac.th/การบริหารของหน่วยงาน/ หน้าแรก เกี่ยวกับเรา • เอกสารดาวน์โหลด การบริการของหน่วยงาน ติดต่อเรา แผนผังเว็บไซต์ ถาม-ตอบ Home • การบริการของหน่วยงาน การบริการของหน่วยงาน

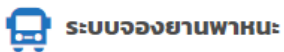

< ระบบสารบรรณอิเล็กทรอกนิกส์

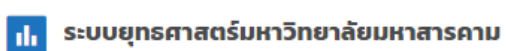

| survey.msu.ac.th/msucar/?page=login               |                                                 |  | o- 0 | ľ | ☆ | * | □ 🚯            |
|---------------------------------------------------|-------------------------------------------------|--|------|---|---|---|----------------|
| มัดการขอใช้และประเมินการใช้บริการรถยนต์  🖮 เมนู 🔻 |                                                 |  |      |   |   |   | ข้าสู่ระบบ<br> |
|                                                   | ยินดีต้อนรับเข้าสู่ระบบ                         |  |      |   |   |   |                |
|                                                   | (2) ชื่อผู้ใช้ง่าน/สลิปเงินเดือน(MIS)<br>karuna |  |      |   |   |   |                |
|                                                   | ⇔รหัสผ่าน<br>•••••                              |  |      |   |   |   |                |
|                                                   | - <del>2</del> ເຫ້າສູ່ສະບນ                      |  |      |   |   |   |                |
|                                                   | สำนักงานอธิการบดี มหาวิทยาลัยมหาสารคาม          |  |      |   |   |   |                |

# 4.

#### → C 🔒 survey.msu.ac.th/msucar/

| ระบบบริหารจัดการขอใช้และประเมินการใช้บริการรถยนต์                                                                      | 岸 ເມນູ 🥆                                                                    |  |  |  |  |  |
|----------------------------------------------------------------------------------------------------|-----------------------------------------------------------------------------|--|--|--|--|--|
| กองกลาง สำนักงานอธิการบดี<br>มหาวิทยาลัยมหาสารคาม                                                                      | กรอกข้อมูลเพื่อขอใช้รถ<br>การขอใช้รถยนต์ของคุณ คลิกเพื่อเปิดเมนู            |  |  |  |  |  |
| Division of General Affairs, Office of the President                                                                   | สถานะการขอใช้รถทั้งหมด<br>ตารางทะเบียนรถ มหาวิทยาลัยมหาสารคาม<br>ตารางคนขับ |  |  |  |  |  |
| <ul> <li>&gt; วันนี้</li> <li>อาทิตย์</li> <li>จันทร์</li> </ul>                                                       | ข้อมูลการนำเข้ารถ<br>เปรียบเทียบข้อมูลรถ<br>รายงาบน้ำมัน                    |  |  |  |  |  |
| 31<br>ร่วมจัดนิทรรศการงานมหกรรมงานวิจัยแห่งชาติ (Thailand Re<br>ร่วมจัดบิทรรศการงานมหกรรมงานวิจัยแห่งชาติ (Thailand Re | ติดต่อ/ขั้นตอนการทำงานของระบบ                                               |  |  |  |  |  |

| ∎ survey.msu.ac.th/msucar/?table=กรอกข้อมูลcar        |   |                     | to 🖬 🖻             | x * U (     |
|-------------------------------------------------------|---|---------------------|--------------------|-------------|
| เพารจัดการขอใช้และประเมินการใช้บริการรถยนต์  🖹 เมนู ▼ |   | ผู้ใช้ง             | าน กรุณา ศรีโทโคตร | 🕞 ออกจากระบ |
| 4. สถานที่ไป                                          |   |                     |                    |             |
| 5. จำนวนผู้โดยสาร                                     |   |                     |                    |             |
| 6. สถานที่นัดหมายผู้โดยสาร                            |   |                     |                    |             |
| *คลิกที่ไอคอน 🗖 เพื่อเลือกวันที่                      |   |                     |                    |             |
| 7. วันที่ไปเดินทาง<br>mm/dd/yyyy                      | ۵ | เวลาเดินทาง<br>     |                    | O           |
| 8. วันที่เดินทางกลับ<br>mm/dd/yyyy                    |   | เดินทางกลับเวลา<br> |                    | Q           |
| ผู้ขอใช้                                              |   |                     |                    |             |
| กรุณา ศรีโทโคตร                                       |   |                     |                    | ~           |
| 10. เบอร์โทรนีอถือ                                    |   | 11. เบรอ์โทรภายใน   |                    |             |
| 🛷 ส่งคำขอใช้รถยนต์                                    |   |                     |                    |             |
|                                                       |   |                     |                    |             |

## 6.

| าารขอ<br>how 10 | เชรถยนตข<br>✓ entries  | องคุณ                  |                |                     |                    |                        | Search   |             |
|-----------------|------------------------|------------------------|----------------|---------------------|--------------------|------------------------|----------|-------------|
| ลำดับ ง         | เดินทาง (              | กลับ                   | รถที่ให้บริการ | เรื่องที่ขอไปราชการ | หน่วยงานที่ขอใช้รถ | ผู้ขอใช้รถ             | สถานะ \$ | ปริ้นเอกสาร |
| 891             | 1 ม.ค. 2513<br>07:00น. | 1 ม.ค. 2513<br>07:00น. |                |                     |                    | นางสาว กรุณา ศรีโทโคตร |          | _           |

| C                                          | 🗎 sun       | vey.msu.ac.th/msuca | ir/?table=สถานะการขอ | ใช้รถ                   |                  |   |                       |                        |   |            |           | <b>F F E</b>                 | ☆ 🗍 [   |
|--------------------------------------------|-------------|---------------------|----------------------|-------------------------|------------------|---|-----------------------|------------------------|---|------------|-----------|------------------------------|---------|
| ບບໍ                                        | ริหารจัดการ | ขอใช้และประเมินกา   | รใช้บริการรถยนต์     | ່ອເມນູ 🔻                |                  |   |                       |                        |   |            | ผู้ใช้งาน | กรุณา <mark>ศรีโทโค</mark> ต | ร 🕞 ออก |
| ่ ๗ ข้อมูลสถานะการขอใช้รถ 100 อันดับล่าสุด |             |                     |                      |                         |                  |   |                       |                        |   |            |           |                              |         |
|                                            | Show 10     |                     |                      |                         |                  |   |                       |                        |   |            | Search:   | 840                          |         |
|                                            | ลำดับ 🔻     | คนขับ               | วันที่เดินทาง-       | วันที่กลับ-<br>เวลากลับ | ุ<br>∲<br>มริการ | ¢ | เรื่องที่ขอไปราชการ 🔶 | หน่วยงานที่ขอใช้<br>รา | ¢ | ผู้ขอใช้รถ | ÷         | เวลาที่ผู้<br>ขอใช้ทำ ≑      | สถานะ 🔶 |
|                                            |             |                     | 6 361 1691 13 VI IN  | e aer inter o           | Garria           |   |                       | 381                    |   |            |           | รายการ                       |         |

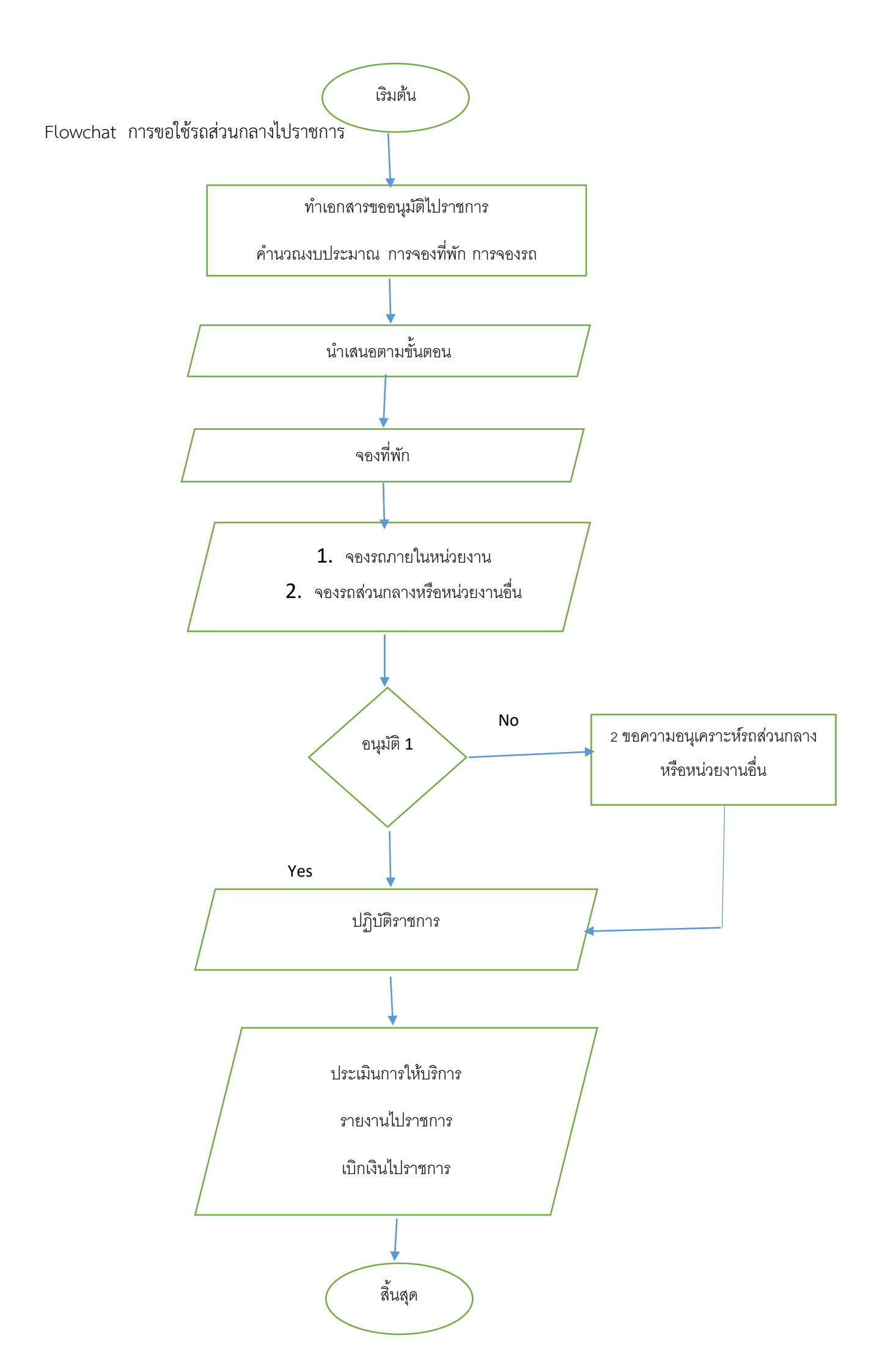